## » ENTREVISTADORES RA 2019

### Como candidatar-me?

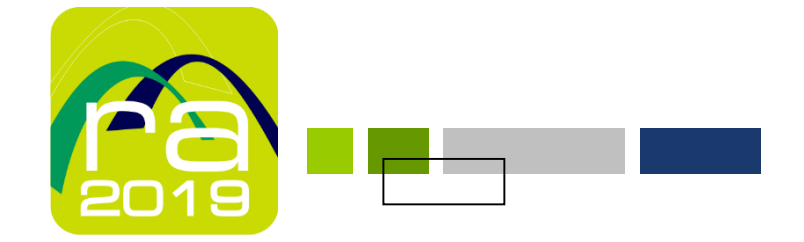

- Na página do Instituto Nacional de Estatística (INE)...
  - banner com link que remete para o recrutamento

# selecionar

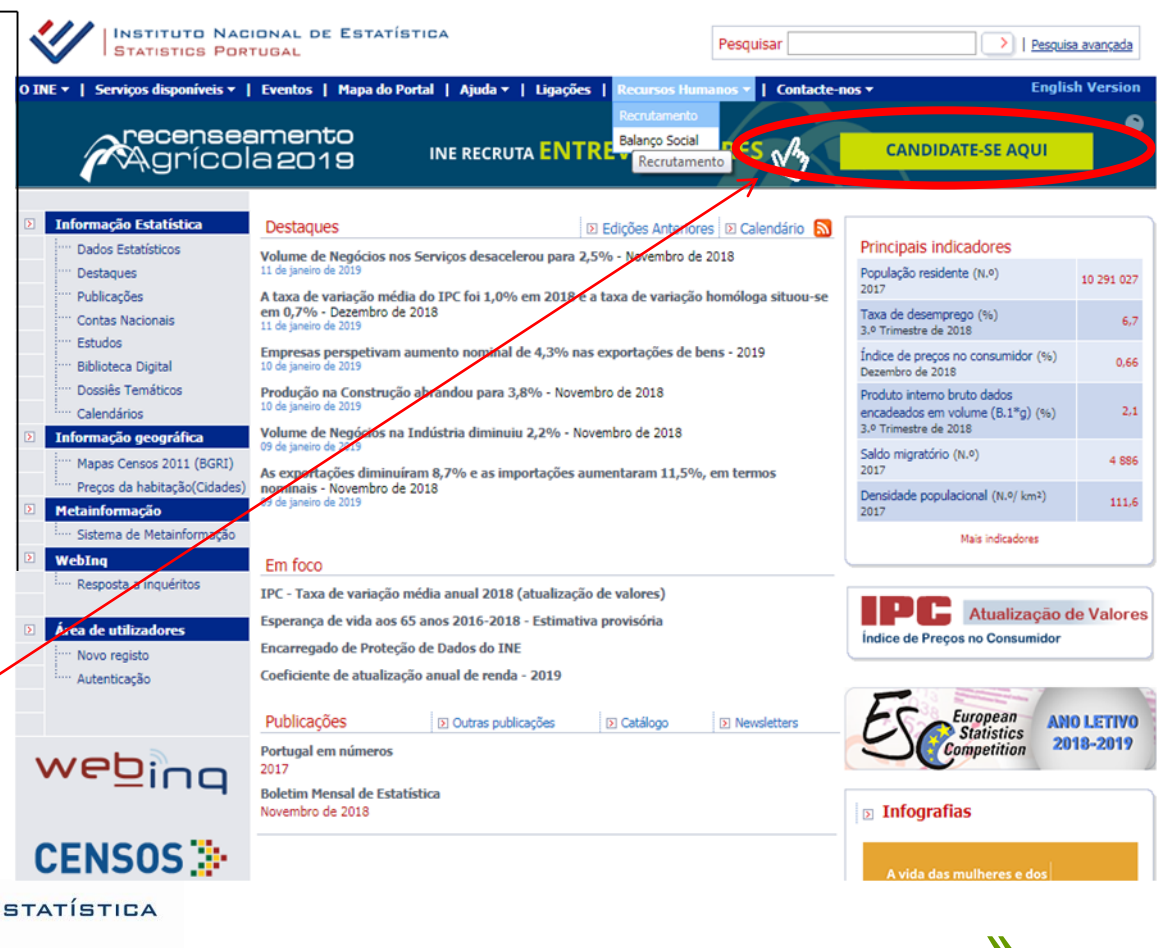

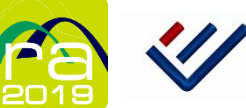

- Na página do Instituto Nacional de Estatística (INE)...
  - Separador
     Recursos
     Humanos...
    - Recrutamento

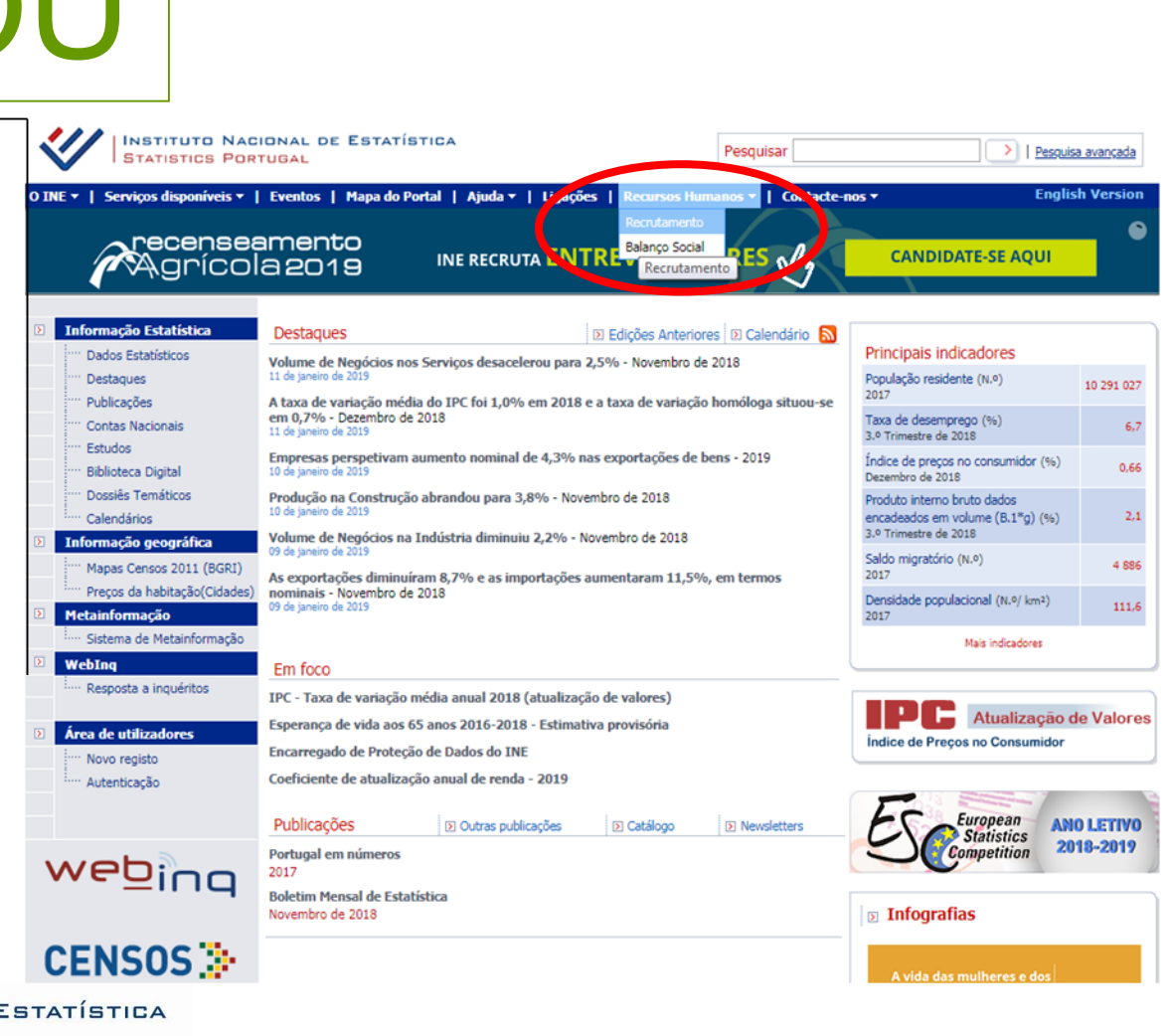

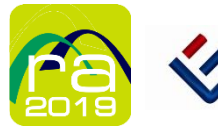

- Recrutamento de Entrevistadores...
  - Em curso...
    - ENTREVISTADORES/AS RA 2019

# selecionar

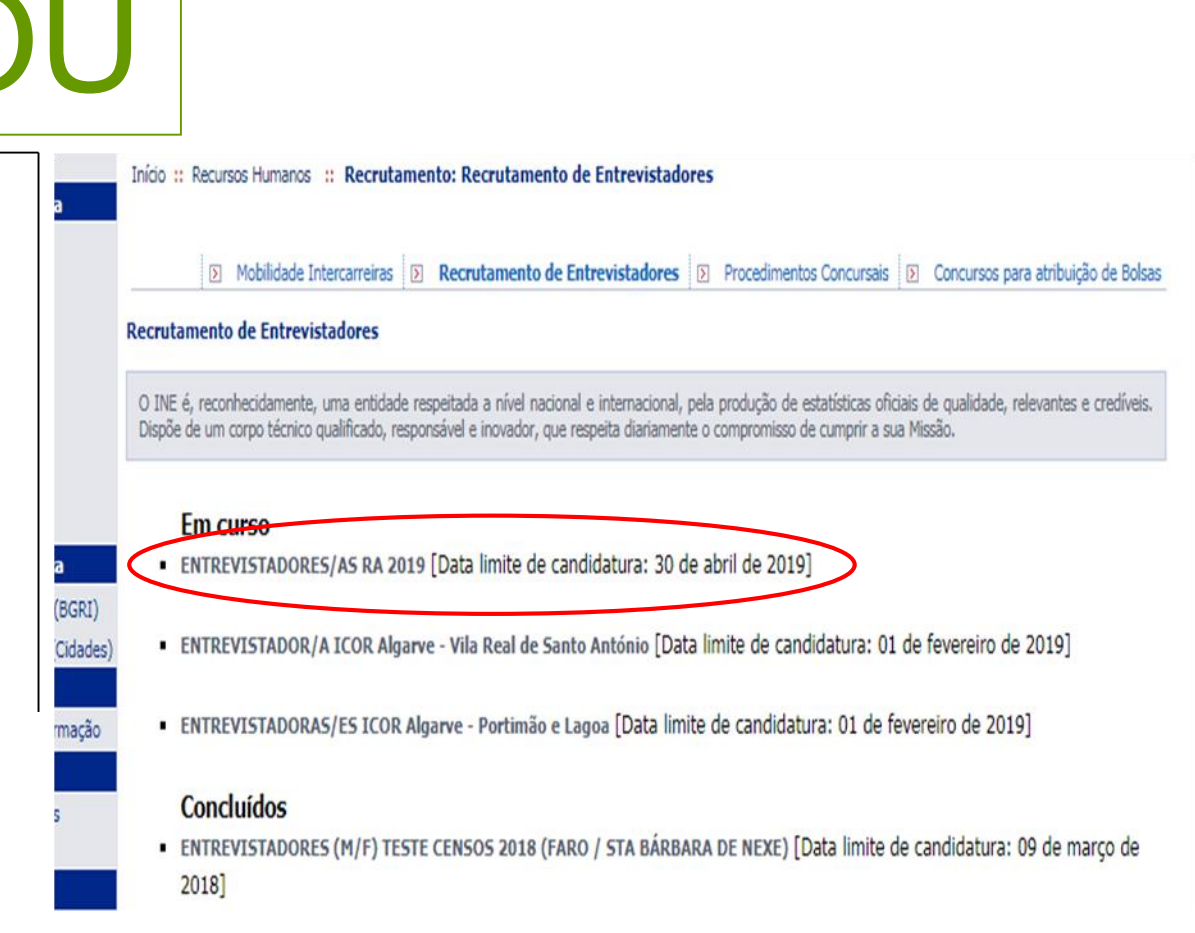

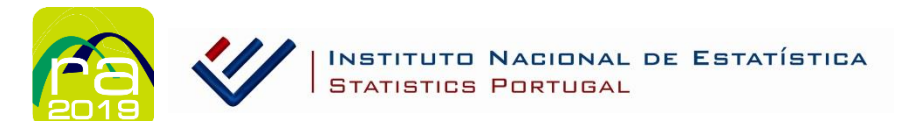

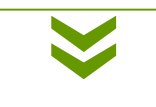

#### Abrir o ficheiro do anúncio e...

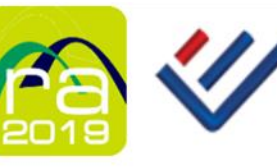

#### INSTITUTO NACIONAL DE ESTATÍSTICA STATISTICS PORTUGAL

#### **ENTREVISTADORES/AS RA 2019**

O Instituto Nacional de Estatística, I. P., vai realizar o Recenseamento Agrícola 2019 (RA 2019), uma operação censitária efetuada de dez em dez anos, no quadro da legislação europeia. A recolha de dados, dirigida a todas as explorações agrícolas, será efetuada por entrevista presencial, em todo o território nacional, no período compreendido entre outubro de 2019 e maio de 2020. A dimensão desta operação estatística implica o recrutamento de 1 300 Entrevistadores/as, dispersos pelo país (Continente e Ilhas), que serão responsáveis pela realização das entrevistas, registo e validação de dados.

#### REQUISITOS

- 12.º Ano (preferencial)
- Conhecimentos de agricultura e da realidade agrícola local
- Conhecimentos informáticos na ótica do utilizador e de utilização de TIC
- · Capacidade para estabelecer contactos interpessoais, ser cordial, agradável, responsável, metódica/o e rigorosa/o
- · Residir na zona para onde se candidata (preferencial)
- · Disponibilidade aos fins-de-semana e durante a semana a tempo parcial
- Disponibilidade de transporte próprio
- Smartphone com capacidade de capturar coordenadas geográficas e equipamento informático próprio com ligação à internet

#### REQUISITOS PARA CONTRATAÇÃO (A EFETUAR EM REGIME DE PRESTAÇÃO DE SERVIÇOS)

Estar inscrita/o nas Finanças como Trabalhador/a Independente; Estar inscrita/o na Segurança Social como Trabalhador/a Independente ou estar Isento/a; Não possuir dividas às Finanças e à Segurança Social; Não ser aposentada/o ou reformada/o da Caixa Geral de Aposentações ou da Segurança Social.

#### CANDIDATURAS

As candidaturas são obrigatoriamente formalizadas através do presectimento online do formulário disponível en

recrutamento.ine.pt

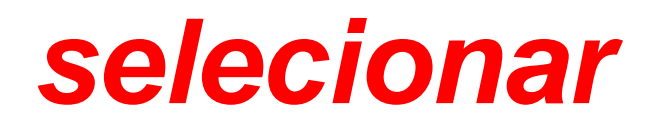

Serão pré-selecionadas/os e convocadas/os para provas de seleção, apenas es/os candidatas/os que melhor se enquadrem nos requisitos definidos, de acordo com a calendarização da seleção prevista para as respetivas zonas de residência (previsivelmente entre maio e julho de 2019).

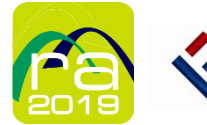

INSTITUTO NACIONAL DE ESTATÍSTICA STATISTICS PORTUGAL

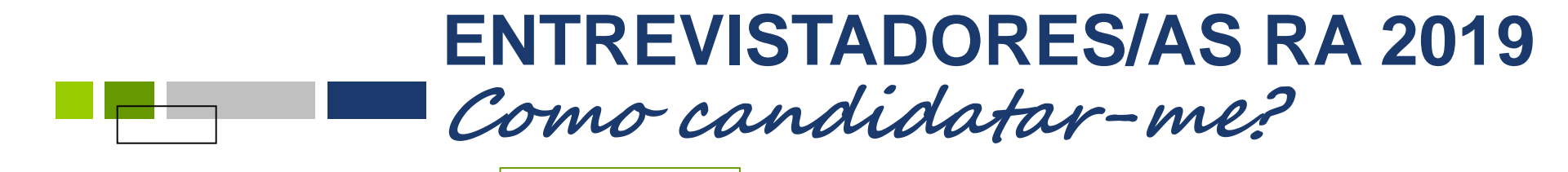

No Facebook

página do Instituto Nacional de Estatística (INE) com o anúncio...

no topo existe um *link* que remete para o recrutamento

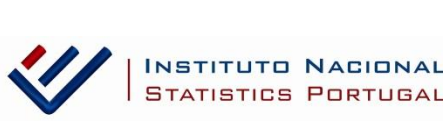

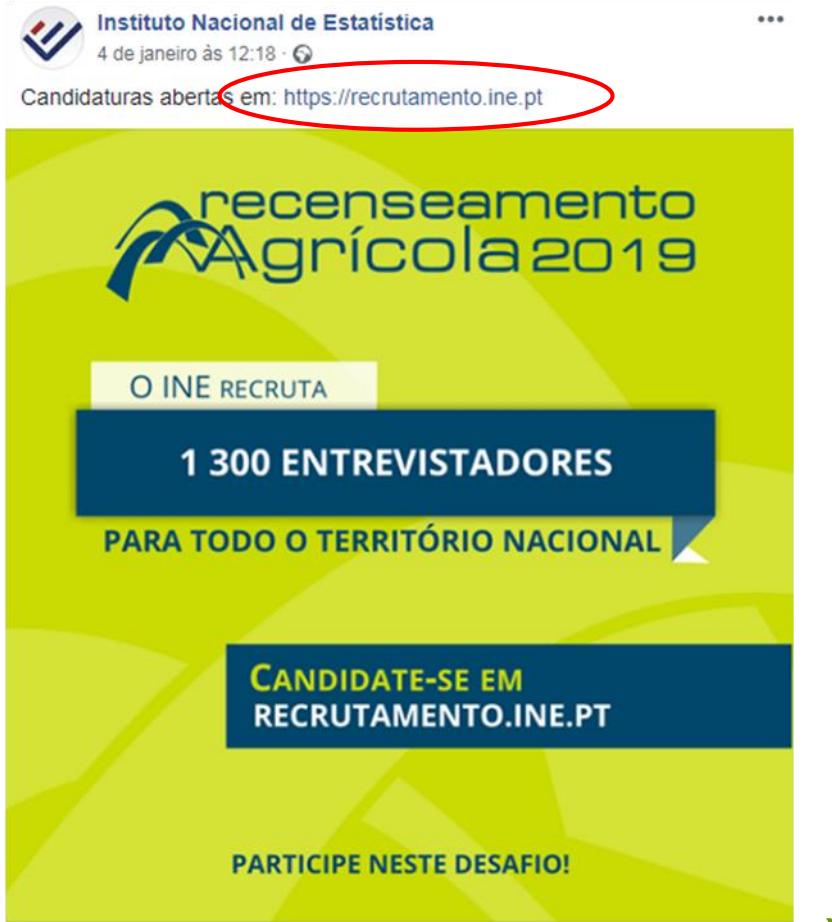

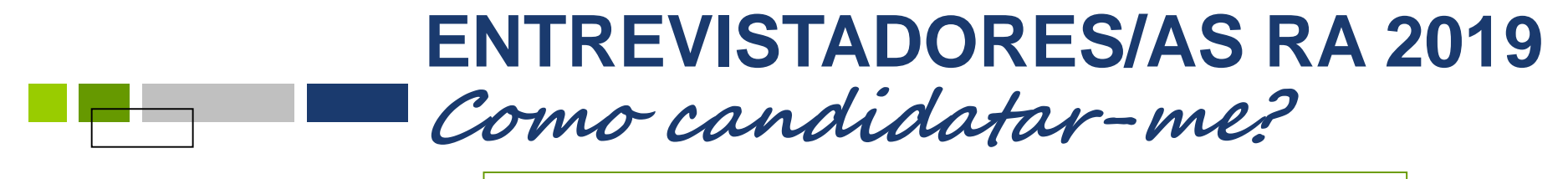

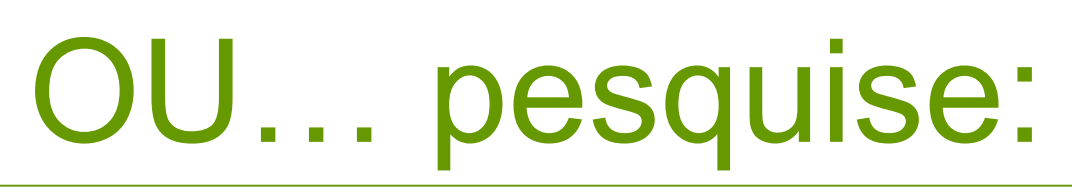

# <u>https://recrutamento.ine.pt/</u>

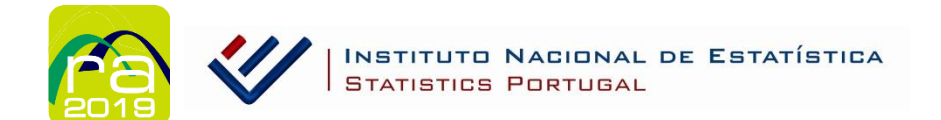

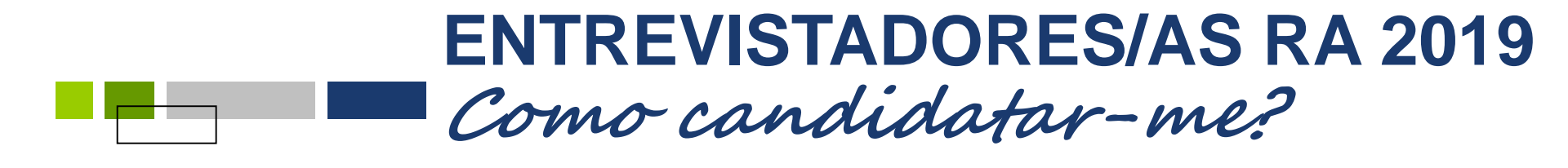

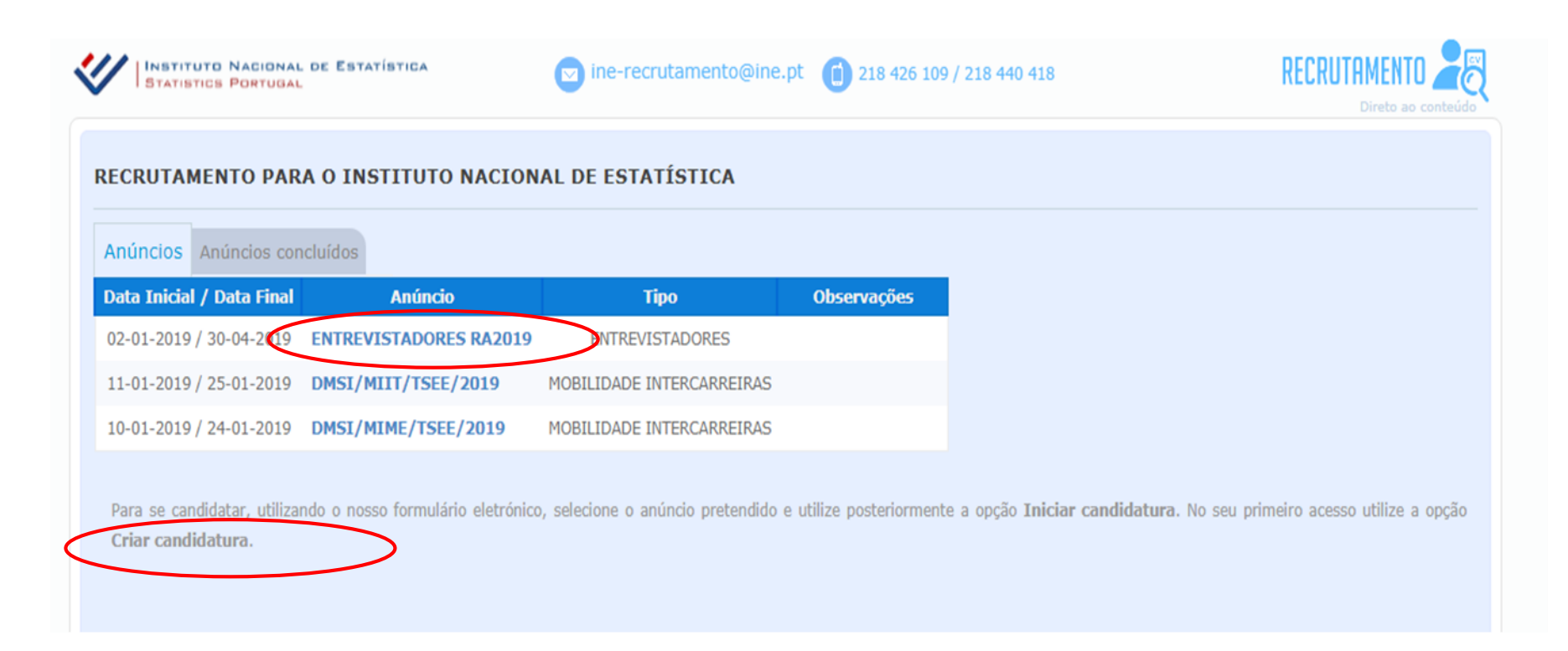

### Selecione o anúncio para ENTREVISTADORES RA2019

### No primeiro acesso vai utilizar a opção:

"Criar candidatura"

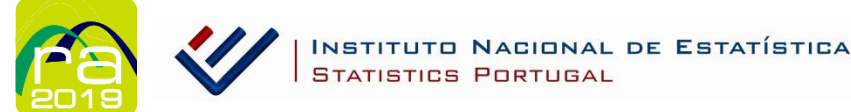

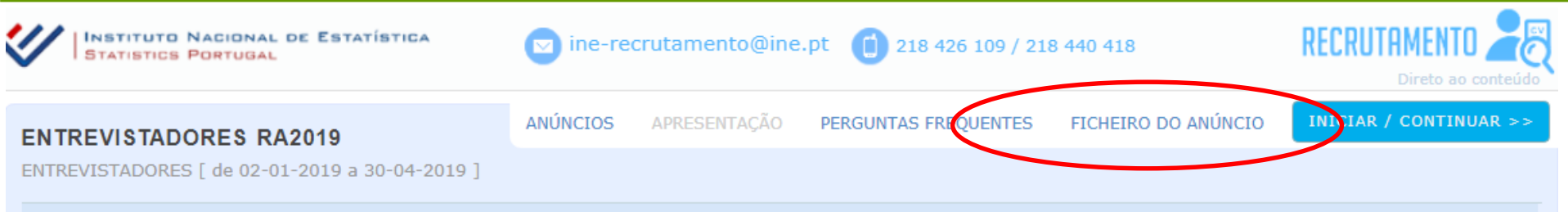

O INE é, reconhecidamente, uma entidade respeitada a nível nacional e internacional, pela produção de estatísticas oficiais de qualidade, relevantes e credíveis. Dispõe de um corpo técnico qualificado, responsável e inovador, que respeita diariamente o compromisso de cumprir a sua Missão.

#### RECENSEAMENTO AGRÍCOLA 2019 - RA 2019

O Instituto Nacional de Estatística, I. P., vai realizar o Recenseamento Agrícola 2019 (RA 2019), uma operação censitária efetuada de dez em dez anos, no quadro da legislação europeia.

A recolha de dados, dirigida a todas as explorações agrícolas, será efetuada por entrevista presencial, em todo o território nacional, no período compreendido entre outubro de 2019 e maio de 2020.

A dimensão desta operação estatística implica o recrutamento de 1 300 Entrevistadore(a)s, em regime de Contrato de Prestação de Serviços, que serão responsáveis pela realização das entrevistas, registo e validação de dados.

As candidaturas serão obrigatoriamente formalizadas através do preenchimento do formulário eletrónico.

#### Leia com atenção o ficheiro do anúncio.

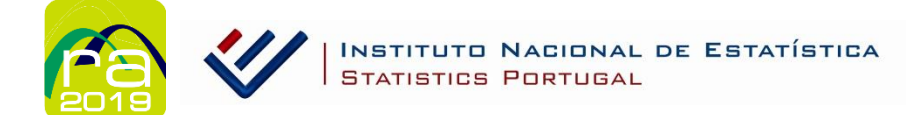

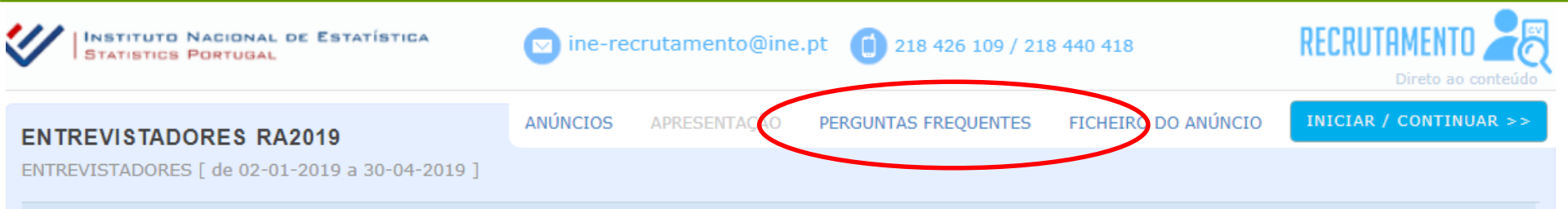

O INE é, reconhecidamente, uma entidade respeitada a nível nacional e internacional, pela produção de estatísticas oficiais de qualidade, relevantes e credíveis. Dispõe de um corpo técnico qualificado, responsável e inovador, que respeita diariamente o compromisso de cumprir a sua Missão.

#### RECENSEAMENTO AGRÍCOLA 2019 - RA 2019

O Instituto Nacional de Estatística, I. P., vai realizar o Recenseamento Agrícola 2019 (RA 2019), uma operação censitária efetuada de dez em dez anos, no quadro da legislação europeia.

A recolha de dados, dirigida a todas as explorações agrícolas, será efetuada por entrevista presencial, em todo o território nacional, no período compreendido entre outubro de 2019 e maio de 2020.

A dimensão desta operação estatística implica o recrutamento de 1 300 Entrevistadore(a)s, em regime de Contrato de Prestação de Serviços, que serão responsáveis pela realização das entrevistas, registo e validação de dados.

As candidaturas serão obrigatoriamente formalizadas através do preenchimento do formulário eletrónico.

#### Pode consultar as respostas a perguntas frequentes.

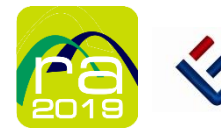

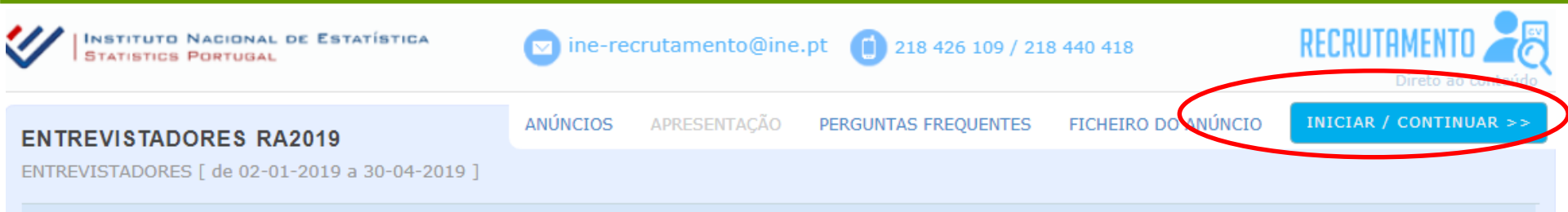

O INE é, reconhecidamente, uma entidade respeitada a nível nacional e internacional, pela produção de estatísticas oficiais de qualidade, relevantes e credíveis. Dispõe de um corpo técnico qualificado, responsável e inovador, que respeita diariamente o compromisso de cumprir a sua Missão.

#### RECENSEAMENTO AGRÍCOLA 2019 - RA 2019

O Instituto Nacional de Estatística, I. P., vai realizar o Recenseamento Agrícola 2019 (RA 2019), uma operação censitária efetuada de dez em dez anos, no quadro da legislação europeia.

A recolha de dados, dirigida a todas as explorações agrícolas, será efetuada por entrevista presencial, em todo o território nacional, no período compreendido entre outubro de 2019 e maio de 2020.

A dimensão desta operação estatística implica o recrutamento de 1 300 Entrevistadore(a)s, em regime de Contrato de Prestação de Serviços, que serão responsáveis pela realização das entrevistas, registo e validação de dados.

As candidaturas serão obrigatoriamente formalizadas através do preenchimento do formulário eletrónico.

#### Selecione o separador INICIAR/CONTINUAR.

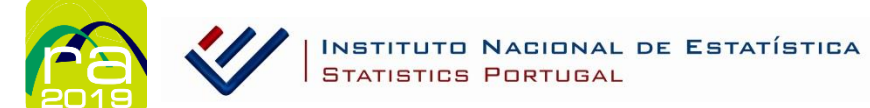

| CANDIDATURA        |                   | Informações importantes                                                          |
|--------------------|-------------------|----------------------------------------------------------------------------------|
|                    |                   | Na candidatura será pedido o seguinte docur                                      |
| NIF:               | Entrar            | Currículo (obrigatório)                                                          |
| Password:          |                   | Os contratos celebrados entre o INE e os Ent<br>momento da respetiva assinatura: |
|                    |                   | <ul> <li>Estar inscrita/o nas Finanças como Tra</li> </ul>                       |
|                    |                   | <ul> <li>Estar inscrita/o na Segurança Social co</li> </ul>                      |
| RECUPERAR PASSWORD | CRIAR CANDIDATURA | <ul> <li>Não possuir dívidas às Finanças e à Se</li> </ul>                       |
| NEOTEON PROTONO    |                   | <ul> <li>Não ser aposentada/o ou reformada/o</li> </ul>                          |
|                    |                   |                                                                                  |

#### No primeiro acesso utilize a opção "Criar candidatura"

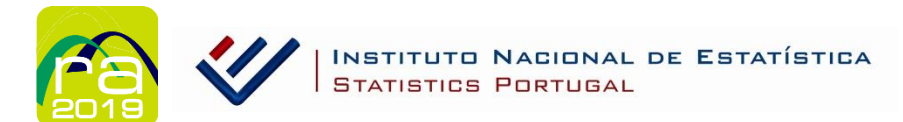

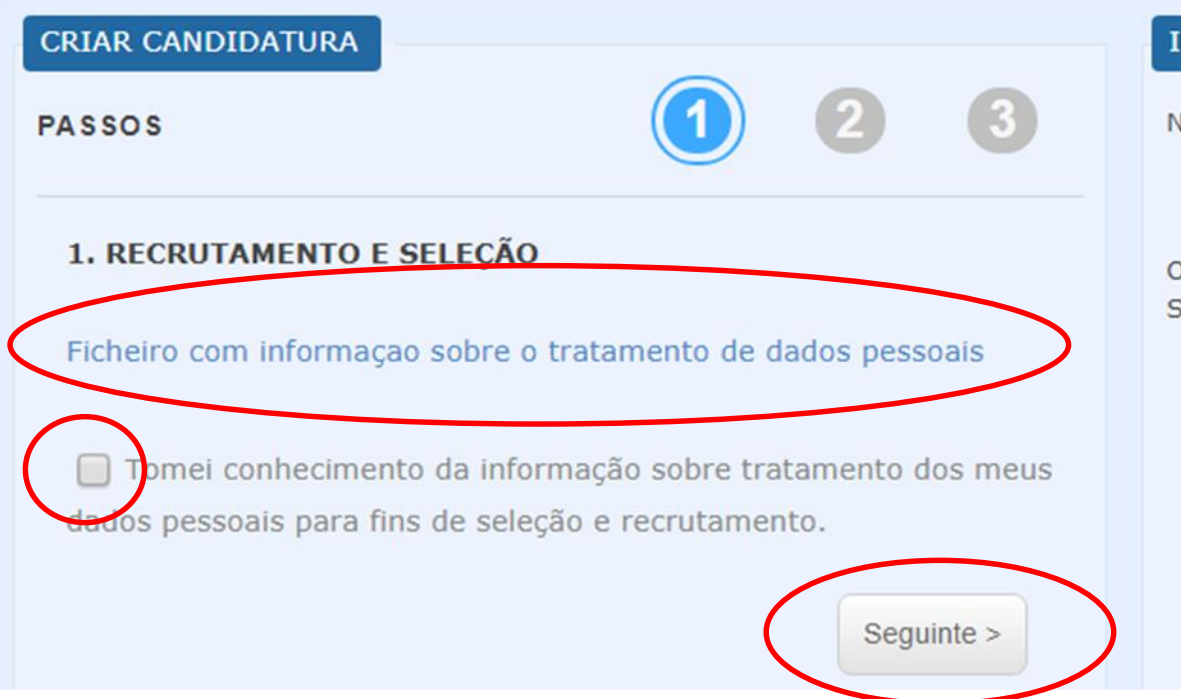

#### Informações importantes

Na candidatura será pedido o seguinte documente

• Currículo (obrigatório)

Os contratos celebrados entre o INE e os Entrevis Serviços" o que implica, no momento da respetiv

- Estar inscrita/o nas Finanças como Trabalha
- Estar inscrita/o na Segurança Social como estar Isento/a;
- Não possuir dívidas às Finanças e à Segura
- Não ser aposentada/o ou reformada/o da C Segurança Social.

Leia com atenção o ficheiro com informação sobre o tratamento de dados pessoais. Assinale a quadrícula do "Tomei conhecimento...". Seguinte >

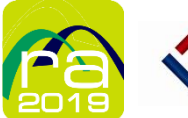

- **CRIAR CANDIDATURA** 1 PASSOS Foi enviado para a password de acesso ao formulário. Insira essa password e clique em [Iniciar Candidatura] 3. CONFIRMAR PASSWORD NIF Nome completo Endereço eletrónico Password: INICIAR CANDIDATURA < Anterior
- Preencha os campos NIF, Nome completo, Endereço eletrónico (email)...
- Receberá um email com a <u>sua</u> password de acesso...

**INICIAR CANDIDATURA** 

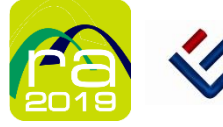

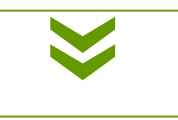

- Indique, por ordem de preferência o/s município/s e a/s freguesia/s a que se candidata como entrevistador/a
- Pode indicar apenas 1 município (1<sup>a</sup> preferência, obrigatório preencher), ou até 3

#### Seguinte >

#### Município(s) e/ou Freguesia(s) preferenciais para trabalhar

Indique, por ordem de preferência, as áreas geográficas a que se candidata como entrevistador(a). Pode indicar de 1 a 3 municípios, e dentro des freguesias de preferência. Se não tem preferência por freguesias no(s) município(s) indicado(s), deixe os campos destinados às freguesias em bra

| Município                 | Freguesia |   |
|---------------------------|-----------|---|
| Aveiro / Águeda           |           |   |
|                           |           | 4 |
|                           |           |   |
|                           |           |   |
| 2ª Preferência (opcional) |           |   |
| Município                 | Freguesia |   |
|                           |           |   |
|                           |           |   |
|                           |           |   |
| 3ª Preferência (opcional) |           |   |
| Município                 | Freguesia |   |
|                           |           |   |
|                           |           |   |
|                           |           |   |

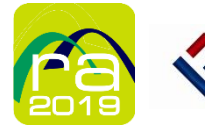

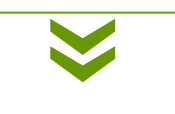

 Preencha os campos com a informação solicitada

| ados Pessoais      |              | Morada    |       |          |    |  |
|--------------------|--------------|-----------|-------|----------|----|--|
| ome completo       |              | Via       |       |          |    |  |
|                    | 1            |           |       |          |    |  |
| ata de Naccimento  |              | Edifício  |       |          |    |  |
| dd-mm-aaaa)        | Sexo         |           |       |          |    |  |
|                    |              | Número de | e     |          |    |  |
| acionalidade       |              | porta     | Andar | Lado     |    |  |
|                    |              |           |       |          |    |  |
| elefone            |              | Sala      |       |          |    |  |
|                    |              |           |       |          |    |  |
| elemóvel           |              | Lugar     |       | Localida | 16 |  |
|                    |              |           |       |          |    |  |
|                    | Validada     | Cód.Posta |       |          |    |  |
| ° CC/BI            | (dd-mm-aaaa) |           | Va    | llidar   |    |  |
|                    |              |           |       |          |    |  |
| º Seg. Social      |              | Frequesia |       |          |    |  |
|                    |              |           |       |          |    |  |
| ndereco eletrónico |              |           |       |          |    |  |
|                    |              |           |       |          |    |  |
|                    |              |           |       |          |    |  |

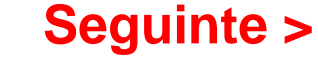

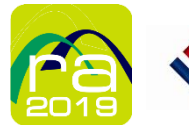

INSTITUTO NACIONAL DE ESTATÍSTICA STATISTICS PORTUGAL < Anterior

Sequinte :

# ENTREVISTADORES/AS RA 2019

### Como candidatar-me?

| Anúncio:                                                                              |                                 | RESUMO / VALIDAÇÃO SAIR                                                   |
|---------------------------------------------------------------------------------------|---------------------------------|---------------------------------------------------------------------------|
| Nome completo                                                                         | NIF                             | Estado da candidatura <b>Temporário</b> . Candidatura ainda não entregue. |
| DADOS PESSOAIS / MORADA: Erros nos dados<br>• Localidade : Obrigatório. O campo local | lidade tem de estar preenchido. | < Anterior Seguinte >                                                     |

### Pode sempre fazer uma validação para ver o que falta... Os erros são assinalados...

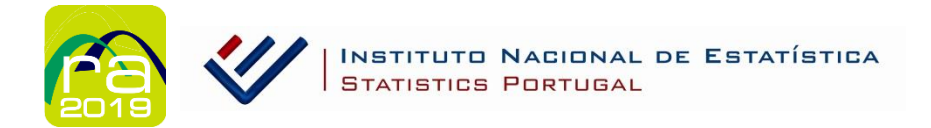

| CANDIDATURA        |                   |
|--------------------|-------------------|
| NIF:<br>111111111  | Entrar            |
| Password:          |                   |
|                    |                   |
|                    |                   |
| RECUPERAR PASSWORD | CRIAR CANDIDATURA |

### Pode sair e voltar à candidatura mais tarde, desde que ainda não a tenha entregue (estado da candidatura = Temporário), usando a sua password, os dados são gravados.

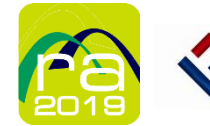

| Nível Habilitacional<br>Assinale o nível de escolaridade mais elevado que completou:                                                                                                    |                                                                                                    |   |
|----------------------------------------------------------------------------------------------------|----------------------------------------------------------------------------------------------------|---|
| <ul> <li>Menos de 4 anos de escolaridade</li> <li>4º ano ou equivalente (1º ciclo do ensino básico)</li> <li>6º ano ou equivalente (2º ciclo do ensino básico)</li> <li>9º ano ou equivalente (3º ciclo do ensino básico)</li> <li>11º ano</li> <li>12º ano (ensino secundário)</li> <li>Curso tecnológico / prof. / outros (nível III)</li> </ul> | <ul> <li>Bacharelato</li> <li>Licenciatura</li> <li>Pós-graduação</li> <li>Mestrado</li> <li>Doutoramento</li> <li>Curso de especialização tecnológica</li> <li>Habilitação Ignorada</li> </ul> |   |
| Nota: O Curso tecnológico / profissional / outros (nível III) é um nível de qualificaç<br>Identifique o curso e/ou área de formação:                                                                                                    | ção da formação, com equivalência ao ensino secundário                                                                                                    |   |
| Outras informações que considere importante referir quanto a hab                                                                                                    | ilitações:                                                                                                    | h |
|                                                                                                    |                                                                                                    |   |

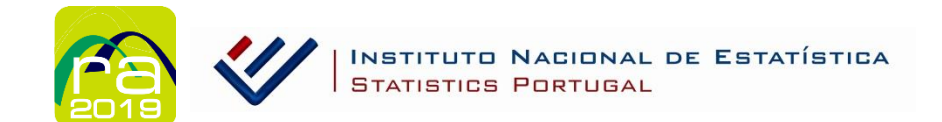

|                                                                                           | 1              |                 |           |              |
|-------------------------------------------------------------------------------------------|----------------|-----------------|-----------|--------------|
| Conhecimentos Específicos                                                                 |                |                 |           |              |
| Indique quai o seu nivel de conneci                                                       | imentos nas se | guintes areas:  |           |              |
| Informática na ótica do utili                                                             | zador: 🔵       | Bom OReg        | gular 🔘 F | Fraco 🔘 Nulo |
| Línguas Estrangeiras                                                                      |                |                 |           |              |
| Inglês:                                                                                   | 🔵 Bom          | Regular         | Fraco     | O Nulo       |
| Francês:                                                                                  | O Bom          | 🔵 Regular       | 🔵 Fraco   | O Nulo       |
| Espanhol:                                                                                 | O Bom          | Regular         | Fraco     | O Nulo       |
| Alemão:                                                                                   | Bom            | Regular         | Fraco     | Nulo         |
| Outra, indique qual:                                                                      | Bom            | 🔵 Regular       | ) Fraco   | O Nulo       |
| Conhecimentos na área Agrí                                                                | icola:         |                 |           |              |
| 🔲 Exclusivamente experi                                                                   | iência prátio  | a               |           |              |
| 🔲 Ações de formação pro                                                                   | ofissional na  | a área agrícola |           |              |
| 📃 Curso secundário na área agrícola                                                       |                |                 |           |              |
| Licenciatura ou superior na área agrícola                                                 |                |                 |           |              |
| Nao tenno connecimen                                                                      | ntos na area   | agricola        |           |              |
| Outras informações que considere importante referir quanto aos conhecimentos específicos: |                |                 |           |              |
|                                                                                           |                |                 |           |              |
|                                                                                           |                |                 |           | 1            |

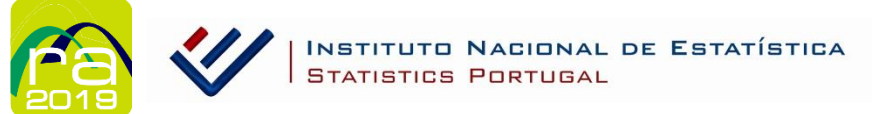

## **ENTREVISTADORES/AS RA 2019**

### Como candidatar-me?

| Atividade Profissional                                                                                                    |                                                            |  |  |  |
|----------------------------------------------------------------------------------------------------|------------------------------------------------------------|--|--|--|
| Ocupação atual:                                                                                                    |                                                            |  |  |  |
|                                                                                                    | h                                                          |  |  |  |
| Disponibilidade                                                                                                    |                                                            |  |  |  |
| Está disponível durante os dias de semana?                                                                                                    | Está disponível aos fins de semana e feriados?             |  |  |  |
| Todo o dia                                                                                                    | 🔲 Todo o dia                                               |  |  |  |
| Das 9h às 13h                                                                                                    | Das 9h às 13h                                              |  |  |  |
| Das 17h às 19h30m                                                                                                    | Das 17h às 19h30m                                          |  |  |  |
| Das 19h30m às 22h                                                                                                    | Das 19h30m às 22h                                          |  |  |  |
| 🔲 Não tenho disponibilidade                                                                                                    | 🔲 Não tenho disponibilidade                                |  |  |  |
| Outras informações que considere importante referir quanto à disponibilidade:                                                                                                    | 1                                                          |  |  |  |
| Informações adicionais                                                                                                    |                                                            |  |  |  |
| Dispõe de transporte próprio?                                                                                                    | Sim Não                                                    |  |  |  |
| Dispõe de PC ou Portátil com ligação à internet/rede fixa?                                                                                                    | Sim Não                                                    |  |  |  |
| Dispõe de Portátil com ligação à internet/rede móvel?                                                                                                    | ⊖ Sim ⊖ Não                                                |  |  |  |
| Dispõe de Tablet com ligação à internet/rede móvel?                                                                                                    | Sim Não                                                    |  |  |  |
| Dispõe de SmartPhone com ligação à internet/rede móvel?                                                                                                    | Sim Não                                                    |  |  |  |
| Se sim, indique:                                                                                                    | 📄 Ecrã até 5 polegadas 🛛 📄 Ecrã de 5 polegadas ou superior |  |  |  |
| Está inscrita/o nas Finanças como Trabalhador(a) Independente?                                                                                                    | Sim Não                                                    |  |  |  |
| Está inscrita/o na Segurança Social como Trabalhador(a) Independente?                                                                                                    | Sim Não                                                    |  |  |  |
| Encontra-se a receber Subsídio de Desemprego?                                                                                                    | ⊖ Sim ⊖ Não                                                |  |  |  |
| É aposentada/o da Caixa Geral de Aposentações ou da Segurança Social?                                                                                                    | ⊖ Sim ⊖ Não                                                |  |  |  |
| NOTA: Os contratos celebrados entre o INE e os Entrevistadores são de "Prestação de Serviços", o que implica, no momento da respetiva assinatura:<br>• Estar inscrita/o nas Financas como Trabalhador/a Independente; |                                                            |  |  |  |

Estar inscrita/o nas reguranças conto interanitodo na interpendiente Estar inscrita/o nas Segurança Social como Trabalhador/a Independente ou estar Isento/a;
 Não possuir dividas às Finanças e à Segurança Social;
 Não ser aposentada/o ou reformada/o da Caixa Geral de Aposentações ou da Segurança Social;

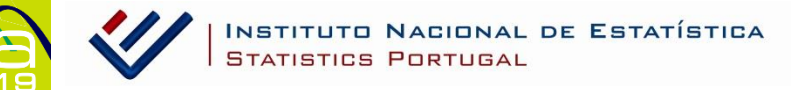

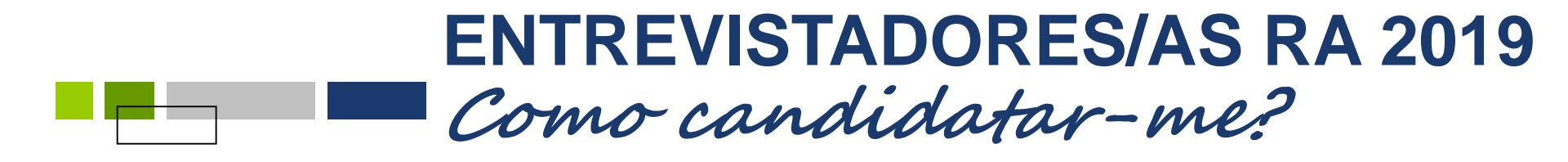

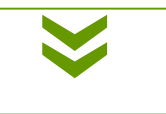

 Terá de anexar o seu currículo, em formato pdf.

Atenção: A dimensão não pode ultrapassar os 4 MB.

Se ultrapassar esta dimensão grave e anexe uma versão resumida do CV.

Seguinte >

Documentos que anexa à candidatura

Currículo (Obrigatório, PDF, Max:4MB)

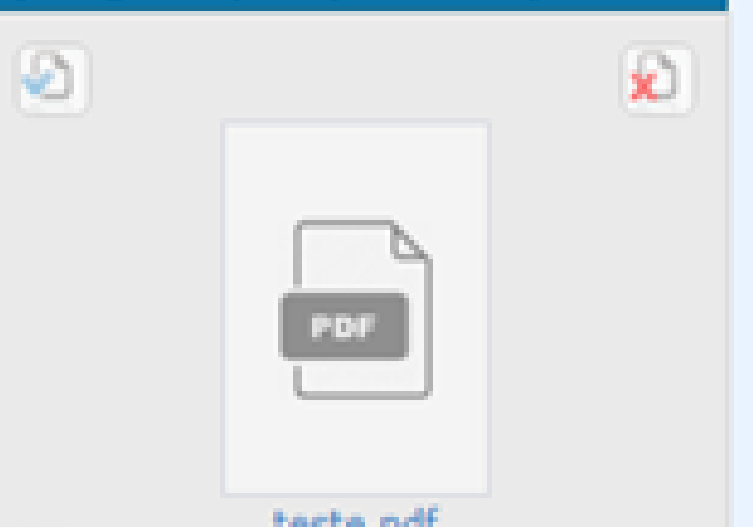

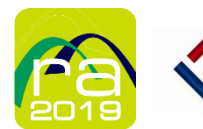

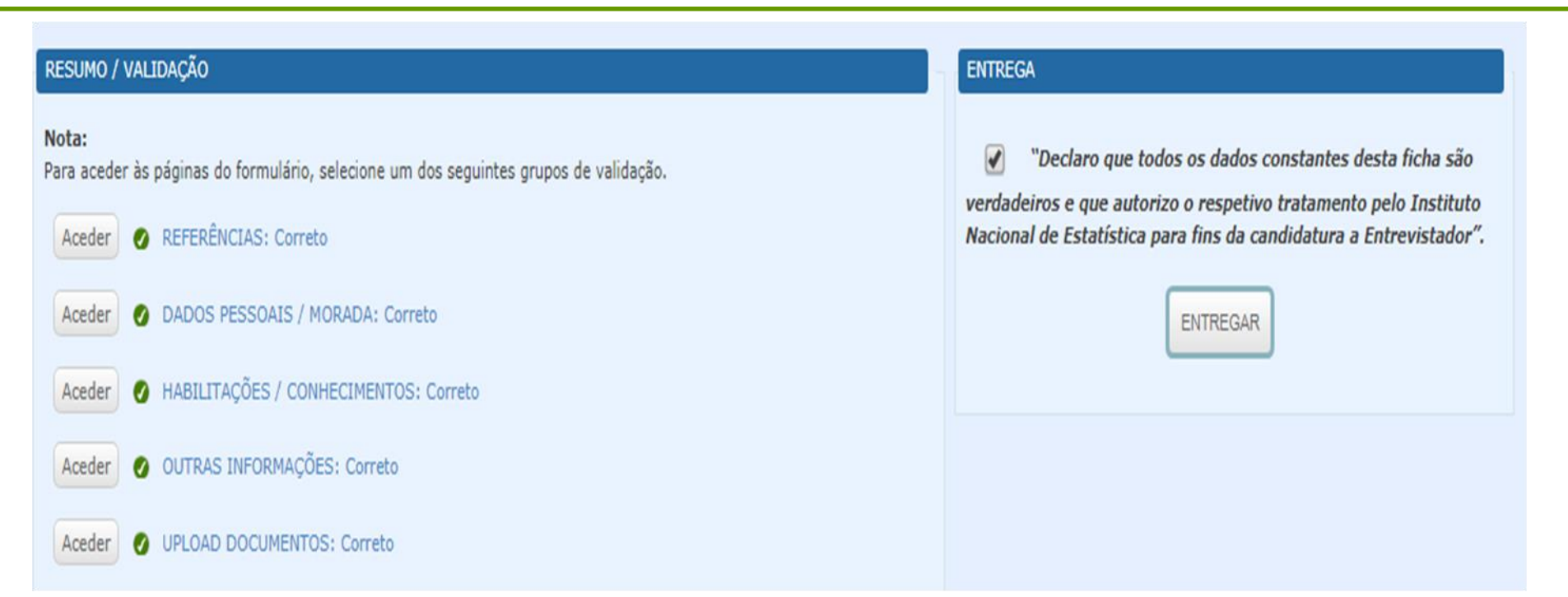

### Pode verificar as páginas do formulário

Se tudo estiver correto e depois de assinalar a quadrícula de declaração de veracidade dos dados e autorização do seu uso para fins de candidatura...

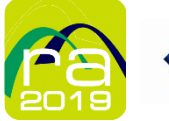

## **ENTREVISTADORES/AS RA 2019**

### Como candidatar-me?

|                                                                                                    | Utrefo ao conteudo              |
|----------------------------------------------------------------------------------------------------|---------------------------------|
| Anúncio:                                                                                                    | SAIR                            |
| Nome completo NIF                                                                                                    | Estado da candidatura Entregue. |
| Candidatura entregue em 16-01-2019 12:48                                                                                                    |                                 |
| A sua candidatura para este anúncio foi rececionada pelo INE. Iremos analisar a informação enviada e qualquer dúvida entraremos em contacto consigo.              |                                 |
| Obter documento da sua candidatura                                                                                                    |                                 |
| Nota:<br>Caso seja convocado pelo Instituto Nacional de Estatística deverá apresentar-se com uma impressão do documento da sua candidatura, devidamente assinado. |                                 |
| Obrigado pela sua participação.                                                                                                    |                                 |

### IRÁ RECEBER UM EMAIL: A SUA CANDIADTURA ESTÁ ENTREGUE!

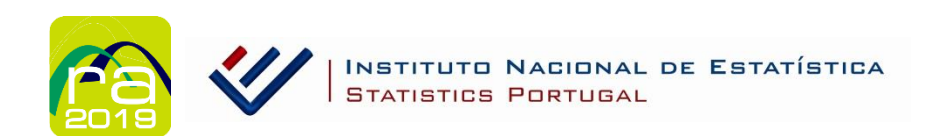

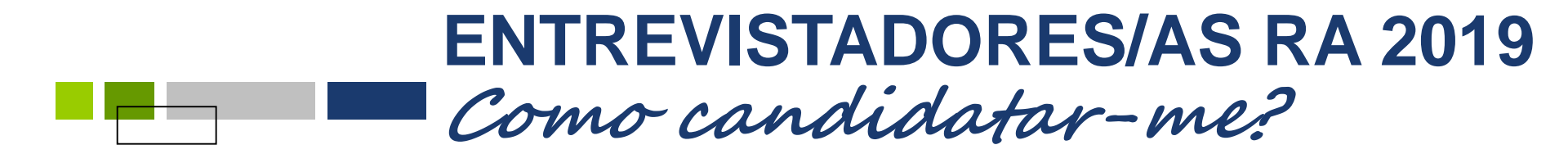

# No decorrer da sua candidatura, se tiver dúvidas poderá contactar-nos:

| ine-recrutamento@ine.pt 1218 426 109 / 218 440 418              | RECRUTAMENTO |
|-----------------------------------------------------------------|--------------|
| CONTACTO                                                        |              |
| Para esclarecimentos utilize o endereço ine-recrutamento@ine.pt |              |
| ➡ ine-recrutamento@ine.pt                                       |              |
| 218 426 109                                                     |              |
| 218 440 418                                                     |              |
| 218 426 130                                                     |              |

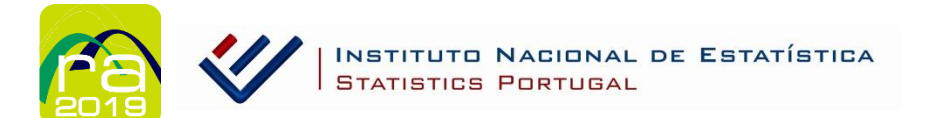